## **GUIÓN – FUNCIÓN CUADRÁTICA**

Representación gráfica de una parábola

a) Descarga el programa **geogebra** de la página oficial <u>https://www.geogebra.org/</u>

Accede a la página de "descargas". Recomendamos la versión 5 clásica.

- b) Una vez instalado en tu ordenador, abre el programa, deja visibles la cuadrícula y los ejes de coordenadas.
- c) Define TRES deslizadores a, b y c con las siguientes propiedades:

Deslizador a: Intervalo - 5, 5 / Incremento: 0,2

Deslizador b: Intervalo – 10, 10 / Incremento: 0,2

Deslizador c: Intervalo – 5, 5 / Incremento: 0,2

d) Dibuja la parábola, introduciendo en la barra de "Entrada" (parte inferior) la fórmula:

y=ax^2+bx+c

Oculta la "etiqueta" de la parábola

e) Dibuja el eje de simetría, introduciendo en la barra de "Entrada" la siguiente fórmula vista en clase:

x=-b/(2a)

- f) Muestra el eje de simetría con un trazo de color "discreto" y/o fino y línea discontinua. Muestra la etiqueta y denomina la recta con la letra "e"
- g) Dibuja el vértice, utilizando la herramienta "Intersección" y muestra dicho punto con un grosor adecuado (que se vea bien)
- h) Nombra el vértice con la letra V y muestra su etiqueta y coordenadas ("valor").
- i) Introduce un texto donde se muestre la ecuación de la función dibujada (función variable según los valores de a, b y c)

Para esto deberás utilizar las fórmulas Latex y "variables"

► GEOMETRÍA DINÁMICA. Por último comprueba que todo está bien, modificando los valores de los tres deslizadores.

► Guarda el archivo y envía a tu profesor/a.

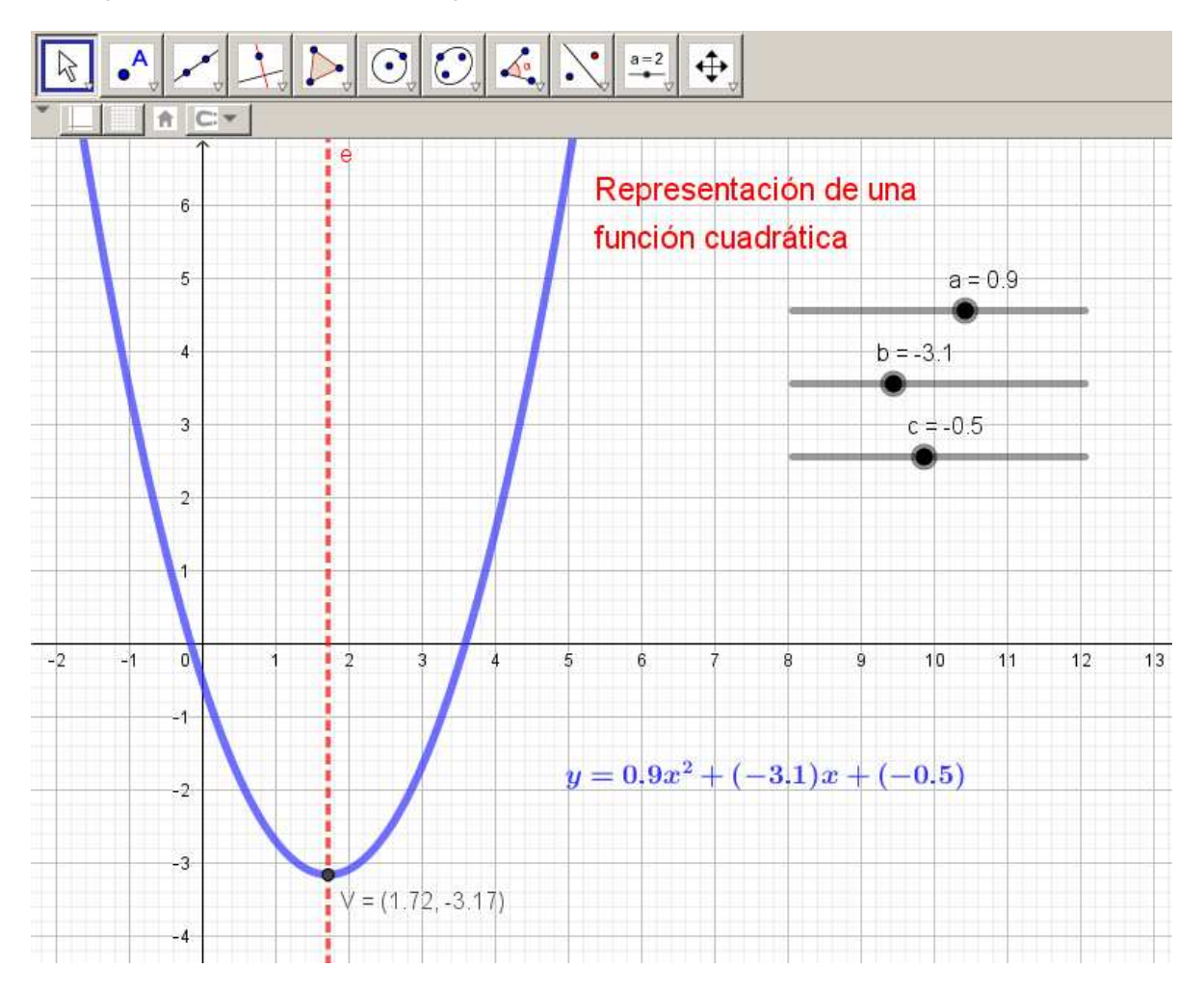

El aspecto final debe de ser parecido a este.